#### Styczeń 2018

#### 149

Jeśli w modelu wprowadzono kilka stref różnie zbrojonych to po wybraniu przycisku <u>Żelbet SGN</u> lub <u>Rysy</u> pokaże się plansza szybkiej zmiany strefy lub pokazania całości - przycisk <u>C</u>. Nie trzeba wchodzić do menu, aby zmienić te ustawienia. Jeśli pokazywana strefa będzie belką to przyciskiem <u>P</u> będzie można przełączać pokazywanie ze szt./m na szt. i na odwrót. Przyciskiem [x] można usunąć ten panel z ekranu.

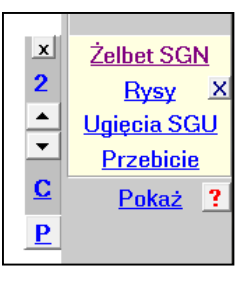

#### Luty 2018

#### 150

Dodano sumy odczytanych sił skupionych. W module Dane będzie się pokazywała suma odczytanych sił węzłowych jak również suma odczytanych sił polowych.

Z kolei dla modeli płytowych w module Wyniki po wybraniu opcji Odczyt wartości z menu <u>Siły tnące</u> i po włączeniu na planszy profilu odczytu Siły węzłowe również będzie się pokazywała suma odczytanych sił.

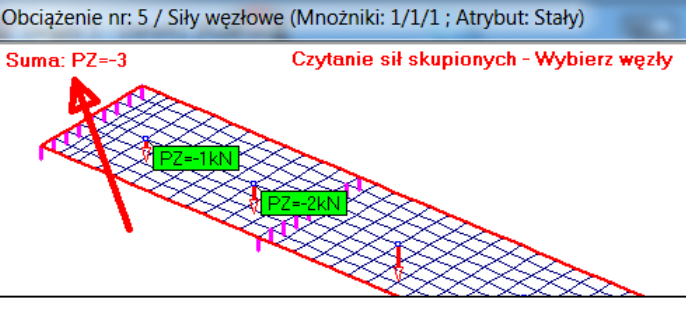

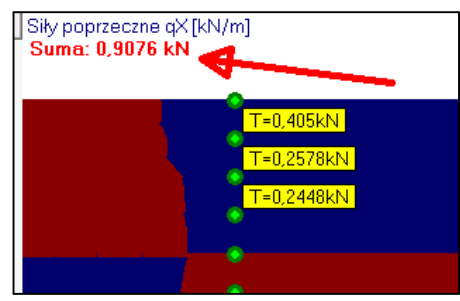

### 151

W modelu płytowym przy zadawaniu sił skupionych z pliku wprowadzono możliwość zerowania współrzędnej Z punktu przyłożenia siły. Po wykryciu, że w opisie sił skupionych są punkty nie leżące w płaszczyźnie modelu pokaże się pytanie Czy wyzerować współrzędną Z i w ten sposób sprowadzić siły do płaszczyzny modelu.

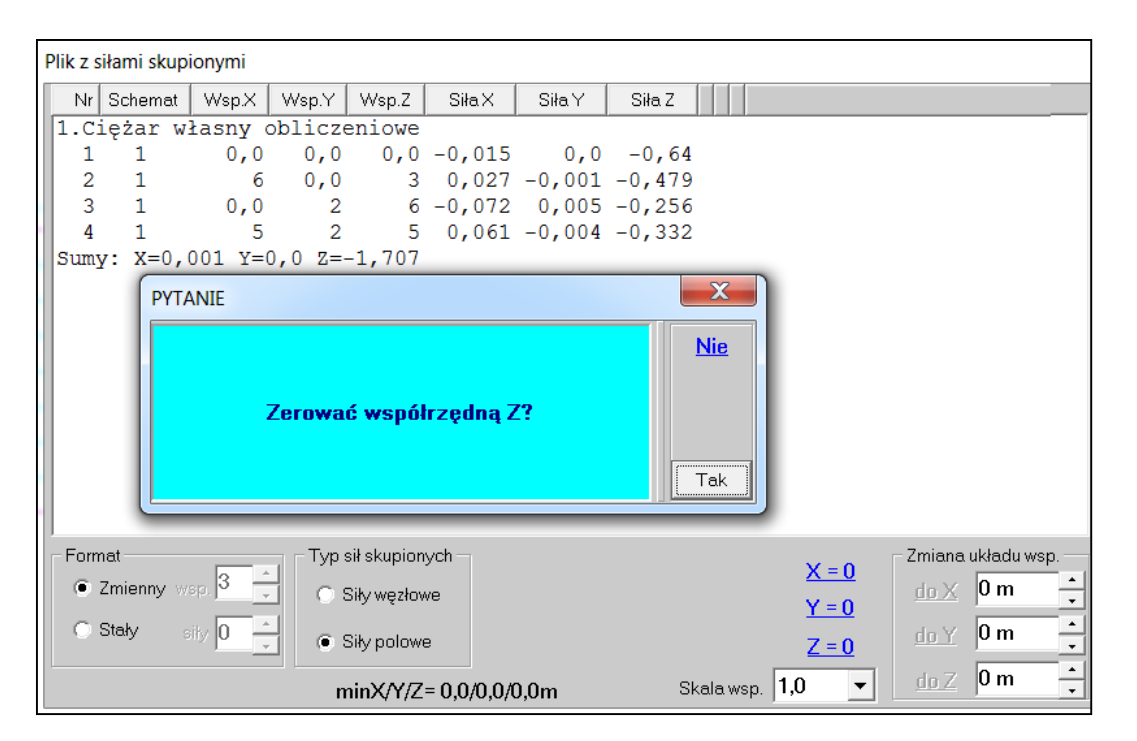

Przy rysowaniu wykresów wielkości związanych z elementami płaskimi wprowadzono możliwość wyboru sposobu liczenia wartości średniej. Pozostawiono średnią arytmetyczną, ale wprowadzono średnią ważoną. Udział wartości w średniej jest proporcjonalny do szerokości elementu przez który poprowadzono linię wykresu.

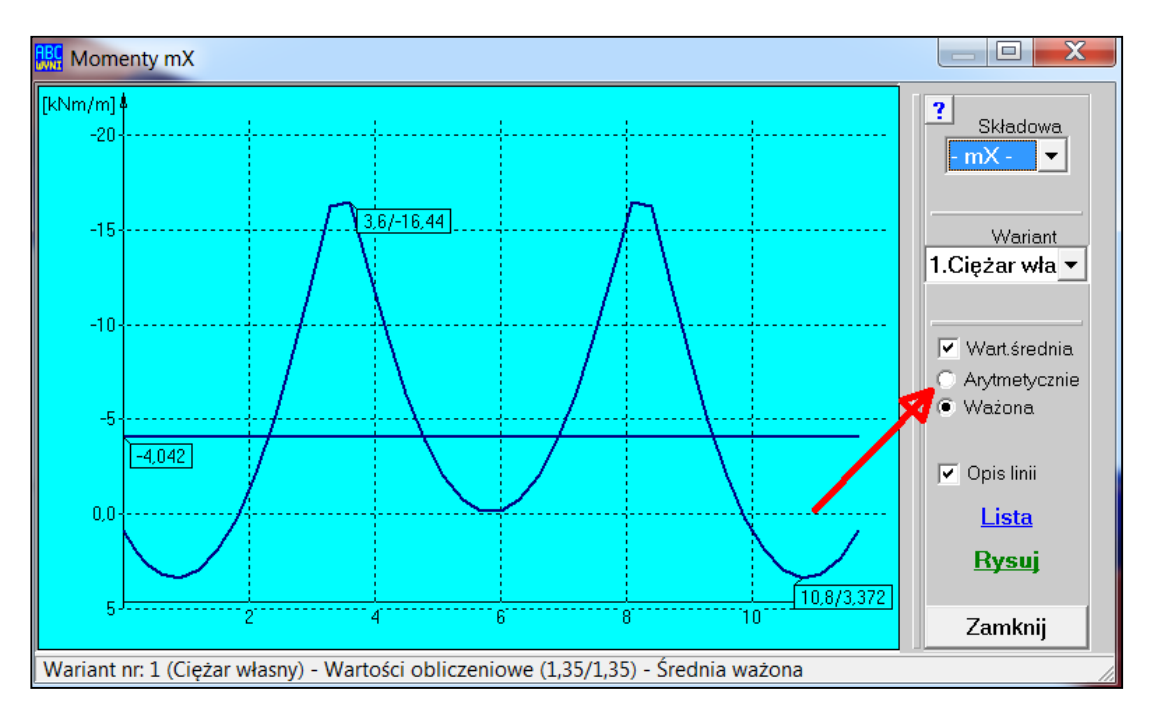

### 153

Po wybraniu w menu <u>Obwiednia</u> liczenia obwiedni wg Automatu EN i po wybraniu opcji Atrybuty pokaże się plansza na której można zadać tylko atrybuty. W przypadku automatu EN mnożniki obciążenia i współczynniki redukcji zadaje się po wybraniu opcji Automat EN.

| Atrybuty                                                                                  |                                                                                                    |                                                                                                 | X      |
|-------------------------------------------------------------------------------------------|----------------------------------------------------------------------------------------------------|-------------------------------------------------------------------------------------------------|--------|
| Atrybut<br>Atrybut<br>Wyłączony<br>Stały<br>Zmienny<br>Warunkowy<br>Wszystkim<br>Wybranym | Wariant  ✓ 1.Ciężar własny  2.Ciągłe (-10 kPa)  3.Ciągłe (-10 kPa)  4.Ciągłe (-10 kPa)  ✓ 5.Siły węzłowe  ✓ 6.Siły pozawęzłowe | Atrybut<br>Grupy wykluczeń<br>Stałe<br>Zmienne<br>Zmienne<br>Zmienne<br>Stałe<br>Stałe<br>Stałe | Anuluj |
| <u>Wg listy</u><br>(np.: 1,3,5,7-9)                                                       |                                                                                                    |                                                                                                 | ОК     |

Na planszy mnożników obciążenia i współczynników redukcji, która pokazuje się po wybraniu opcji Automat EN w menu <u>Obwiednia</u>, wprowadzono dwa przyciski <u>Domyślne</u>, które pozwalają zadać wszystkim wariantom stałym mnożniki obciążenia 1,35 i współczynniki redukcji równe 0,85, a wariantom zmiennym mnożnik obciążenia 1,5 i współczynnik redukcji równy 0,7.

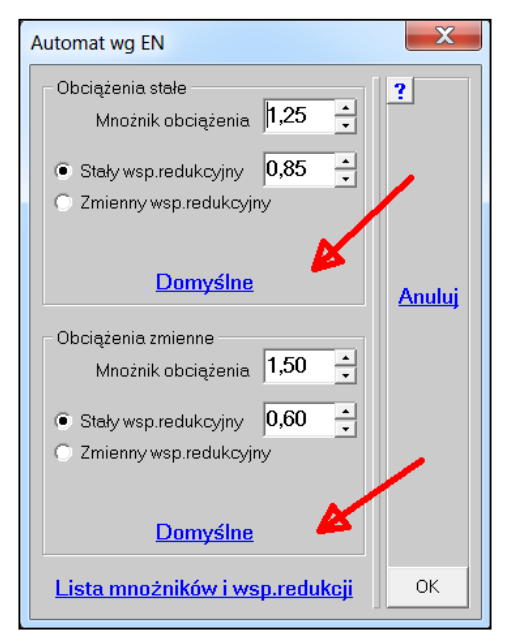

## 155

Wprowadzono nową ścieżkę obliczania efektywnych wartości naciągów wstępnych w cięgnach tak, aby wynikowa wartość sił osiowych była równa wartościom zadanym w rze-

czywistości. Przyjmując tylko jeden schemat z naciągami wstępnymi na planszy Obliczenia można włączyć opcję Naciągi w cięgnach. Po obliczeniach program proponuję automatyczną korektę wartości zadanych w pierwszym kroku. Opracowano też poradę: *Obliczenia masztów z odciągami.pdf*, w której wyczerpująco pokazano jak takie analizy prowadzić.

| Obliczenia                                                                                                    |                                                                                                    | X           |
|----------------------------------------------------------------------------------------------------|----------------------------------------------------------------------------------------------------|-------------|
| Rodzaj<br>Statyka liniowa<br>Statyka nieliniowa<br>Naciągi w cięgnach<br>Teoria II-go rzędu<br>Częstości drgań własnych | Optymalizacja<br>Pasmo przed : <b>40</b><br>minimalne : <b>12</b><br>Iteracje<br><b>10</b> • Maksymalna<br>liczba iteracji<br><b>1%</b> • Dokładność<br>rozwiązania | ?<br>Anuluj |
|                                                                                                    |                                                                                                    | Licz        |

## 156

Na dolnych paskach modułów Dane i Wyniki dodano okienko lkony. Klikając na nie można otworzyć

menu w opcjami, <u>Całv</u> <u>dKat: 10,0°</u> <u>Odchyłka: 0,03m</u> <u>Format: Zmienny</u> które są zagnieżdżone, a teraz będą "pod ręką". W module Dane mogą to być opcje pokazane obok jak również Cięgna, Belki w płycie, podpory nieliniowe itp. Liczba tych opcji będzie zależała od rodzaju modelu i od przyjętych danych. Np.: jak nie będzie symetrii, czy węzłów zależ-

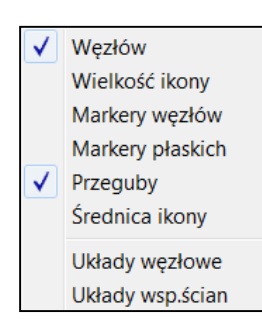

nych to nie będzie ich w tym menu. Opcja Układy węzłowe wystąpi tylko wtedy, kiedy zadano układy współrzędnych węzłowych. Zaś opcja Układy wsp. ścian będzie dostępna tylko w płytach pod warunkiem, że jest taki typ podpór. Zmienny Ikony ✓ Węzłów Wielkość ikon ✓ Przegubów Średnica ikon Symetrie Węzły zależne Masy Układy węzłowe Układy wsp.ścian

W module Wyniki będą takie same opcje i

dodatkowo inne opcje np.: Markery węzłów, czy Markery elementów. Również tutaj będą dostępne opcje związane z pokazywanie układów współrzędnych węzłowych czy elementowych.

Rozszerzono zakres możliwości wyznaczania sztywności podpór podatnych w ABC Obiekcie3D o definiowanie słupów lub ścian.

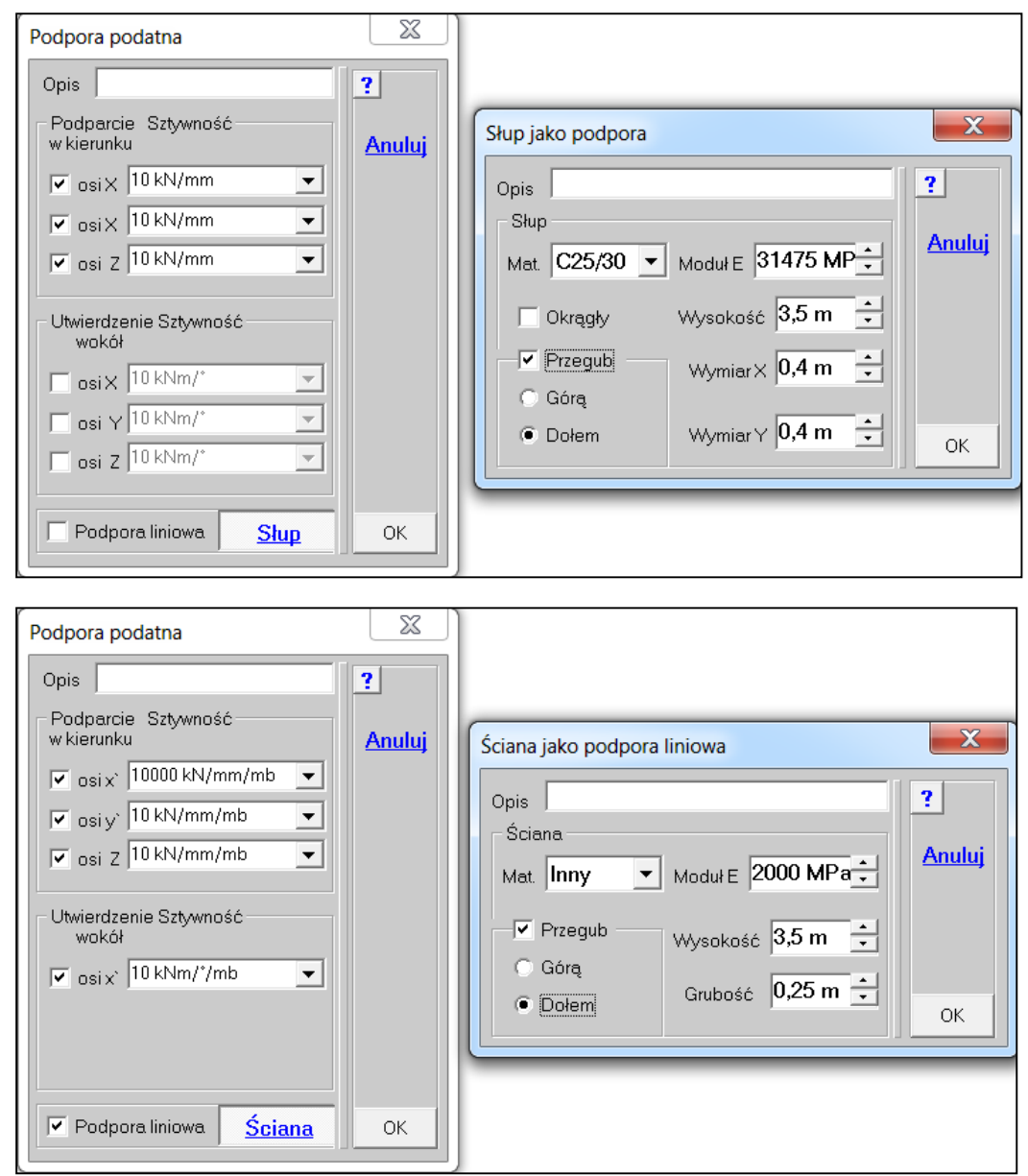

Podpory podatne liniowe typu <u>Ściana</u> mogą być przykładane do odcinków, które nie są odchylone od poziomu ponad  $10^{\circ}$ .

W programie Mombez (parametry przekrojowe) dodano przełącznik sterujący wyświetlaniem liczb.

| 🚺 Katalog: C:\ABC6\Testy |                                                                                        |                                   |                                        |  |  |
|--------------------------|----------------------------------------------------------------------------------------|-----------------------------------|----------------------------------------|--|--|
| Walcowane Spawane        | Walcowane Spawane Gięte Zestawy Proste Złożone Dowolne Użebrowanie Drewniane Żelbetowe |                                   |                                        |  |  |
|                          |                                                                                        | Przekroje walcowane               |                                        |  |  |
| Durtopupik               | - Dwuteownik<br>Normalny                                                               |                                   | $\frac{180}{4}$ = 7.58 cm <sup>2</sup> |  |  |
| C Ceownik                | <ul><li>○ IPE</li><li>○ HEAA</li></ul>                                                 | Normalny                          | $Jx = 77.8 \text{ cm}^{-4}$            |  |  |
| 🔿 Kątownik Równy         | <ul><li>○ HEA</li><li>○ HEB</li></ul>                                                  |                                   | Jy = 6,29 cm 4<br>Wx = 19,45 cm^3      |  |  |
| 🔿 Kątownik Nierów.       | C HEM                                                                                  |                                   | Wy = 2,995 cm^3                        |  |  |
| 🔿 Teownik Wysoki         | O HE                                                                                   | Pocieniony                        | m = 5,95 kg/mb<br>(dla 7850 kg/m^3)    |  |  |
| 🔿 Teownik Niski          | ⊖ HL                                                                                   |                                   | Pełna lista                            |  |  |
| 🔿 1/2 dwuteownika        | O HP<br>O IPEo,v                                                                       |                                   | Czytaj z pliku                         |  |  |
| 🔿 Zetownik               | C IPEa<br>C IPE 750                                                                    |                                   | Zapisz do pliku<br>Anuluj              |  |  |
| C Rura okrągła           | © wg GOST                                                                              |                                   | Koniec                                 |  |  |
| 🔽 Pokaż wszystkie cyfry  | Wpisy                                                                                  | wanie liczb kończ klawiszem Enter | Wersja z: 2018-02-24                   |  |  |

| <u>IKSH2000-1</u>        |
|--------------------------|
| A = 396 cm^2             |
| Jx = 2588000 cm^4        |
| Jy = 41860 cm^4          |
| Wx = 25880 cm^3          |
| Wy = 1675 cm^3           |
| m = 310,9 kg/mb          |
| <u>(dla 7850 kg/m^3)</u> |

po włączeniu

Na planszy odczytu sił z pliku dodano dwa przyciski: <u>Zamienić X na Z</u> i <u>Zamienić Y</u> <u>na Z</u>. Przyciski te pokażą się tylko w ABC Płyta i pozwolą wczytać reakcje obliczone w ABC Tarcza w układzie XY (gdzie na ogół osią pionową jest Y) do układu ABC Płyty, gdzie osią pionową jest Z.

| Plik z | siłami skup      | ionymi                                 |         |             |           |        |          |       |              |                     |   | X        |
|--------|------------------|----------------------------------------|---------|-------------|-----------|--------|----------|-------|--------------|---------------------|---|----------|
| Nr     | Schemat          | Wsp.X                                  | Wsp.Y   | Wsp.Z       | Siła X    | Siła Y | Siła Z   |       |              |                     | [ | 2        |
| 1.C    | iężar w          | łasny c                                | blicze  | eniowe      |           |        |          |       |              |                     |   | <u> </u> |
| 1      | . 1              | 0,0                                    | 0,0     | 0,0         | 2,448     | 18,85  | 0,0      |       |              |                     |   |          |
| 2      | 1                | 0,3                                    | 0,0     | 0,0         | -1,417    | 21,13  | 0,0      |       |              |                     |   |          |
| 3      | 1                | 0,6                                    | 0,0     | 0,0         | -2,994    | 0,732  | 0,0      |       |              |                     |   |          |
| 4      | 1                | 0,9                                    | 0,0     | 0,0         | -3,264    | -19,12 | 0,0      |       |              |                     |   |          |
| 5      | 1                | 1,2                                    | 0,0     | 0,0         | -2,141    | -38,6  | 0,0      |       |              |                     |   |          |
| 6      | 5 1              | 1,5                                    | 0,0     | 0,0         | 1,038     | -58,2  | 0,0      |       |              |                     |   |          |
| 7      | 1                | 1,8                                    | 0,0     | 0,0         | 6,33      | -39,22 | 0,0      |       |              |                     |   |          |
| 8      | 1                | 10,2                                   | 0,0     | 0,0         | 0,0       | -36,73 | 0,0      |       |              |                     |   | A        |
| 9      |                  | 10,5                                   | 0,0     | 0,0         | 0,0       | -46,08 | 0,0      |       |              |                     |   | Anuluj   |
| 10     | 1<br><u>v</u> _0 | 10,8<br>0 v- 20                        |         | -0,0        | 0,0       | -9,314 | 0,0      |       |              |                     |   |          |
| Sum    | ly: X=0,         | 0 I=-20                                | 10,5 2= | =0,0        |           |        |          |       |              |                     |   |          |
|        |                  |                                        |         |             |           |        |          |       |              |                     |   |          |
|        |                  |                                        |         |             |           |        |          |       |              |                     |   |          |
|        |                  |                                        |         |             |           |        |          |       |              |                     |   |          |
| L For  | mot              |                                        | Turo a  | italunian   | uch —     |        |          |       |              | – Zmiono układu upo |   |          |
| - FUN  |                  | 3 *                                    | l Typ s | якаріоп     | ycn       |        |          |       | X = 0        | Zmiana ukrauu wsp   |   |          |
| •      | Zmienny w        | sp. 🎴 🖵                                | ]  O S  | Siły węzłov | /e        |        |          |       |              | <u>do X</u>  0 m    | • |          |
| 0      | Stały s          | ily 🚺 📫                                |         |             |           |        |          |       | <u>Y = 0</u> | da V 0 m            |   |          |
|        |                  | ······································ | . • s   | sity polows | 9         |        |          |       |              |                     | _ |          |
|        |                  |                                        | Zami    | ana skład   | owych sił |        |          |       | <u>Z = 0</u> | <u>do Z</u> 0 m     | • |          |
|        |                  |                                        | Z       | amienić     | X na Z    | Za     | mienić Y | 'na Z | minX/Y/Z=    | 0,0/0,0/0,0m        |   | ОК       |

## 160

Do menu <u>Odpory</u> w zadaniach typu Płyta lub Obiekt dodano opcję Średni odpór. Pozwala policzyć średnią wartość odporu dla całego modelu lub pokazywanej części. Odpór
 Średni odpór
 Wypadkowa

#### Marzec

161

Jeśli liczba schematów przekroczy 20 to w menu <u>Obciąże-</u> <u>nia</u> pojawi się opcja Liczba w grupie. Pozwala wpisać liczbę schematów, które będą wyświetlane na liście. Przykładowo można

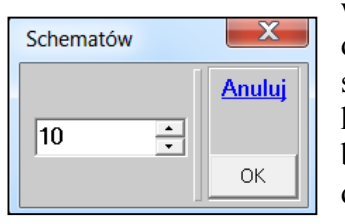

wpisać 10 i wtedy lista schematów będzie zawierała tylko 10 obciążeń i może się rozpoczynać opcją \*\*\* Poprzednie \*\*\* i kończyć opcją \*\*\* Następne \*\*\*. Po wybraniu jednej z tych opcji pokaże się dziesięć poprzednich obciążeń lub dziesięć kolejnych.

| Nowy schemat<br>Edvcia starego | , | • |
|--------------------------------|---|---|
| Usuń schematy                  |   |   |
| Rozłoż obciążenie              | • | • |
| Sumuj rozłożone                | • | • |
| Pokaż rozłożone                | ) | • |
| Obc. ruchome z pliku           |   |   |
| Obc. ruchome                   | • | , |
| Lista sum sił                  |   |   |
| Pokaż obciążenia               | • | • |
| Liczba w grupie                |   |   |

W module Dane ten sposób wyboru schematu będzie obowiązywał przy opcji Edycja starego i Pokaż obciążenia. W module Wyniki opcja Liczba w grupie pokaże się w menu <u>Wa-riant</u>. Lista zmieni się przy opcji Wybór wariantu.

|   | Wybór wariantu                    | + |
|---|-----------------------------------|---|
|   | Liczba w grupie (10)              |   |
| ٩ | Charakterystyczne<br>Obliczeniowe |   |
|   | Mnożnik obc<br>Lista mnożników    |   |
|   | Definiuj dodany<br>Usuń dodane    | ۲ |

Po wpisaniu liczby w grupie równej 0 można przywrócić pierwotny sposób pokazywania listy.

|                    | Nowy schemat         |
|--------------------|----------------------|
| *** Poprzednie *** | Edycja starego       |
| 11.3.użytkowe      | Usuń schematy        |
| 12.3.użytkowe      | Rozłoż obciażenie    |
| 13.3.użytkowe      | Sumui rozłożone      |
| 14.3.użytkowe      | Pokaż rozłożone      |
| 15.3.użytkowe      |                      |
| 16.3.użytkowe      | Obc. ruchome z pliku |
| 17.3.użytkowe      | Obc. rucnome         |
| 18.3.użytkowe      | Lista sum sił        |
| 19.3.użytkowe      | Pokaż obciążenia     |
| 20.3.użytkowe      | Liczba w grupie (10) |
| *** Następne ***   |                      |

#### Kwiecień

162

Przy prezentacji zbrojenia dla każdej strony płyty i dla każdego kierunku można zdefiniować własne kolory w legendzie. Kolory będą związane tylko z aktualnym zadaniem.

Jak definiować kolory? Należy kliknąć w kolorowy kwadracik w legendzie. Pokaże się okno z paletą z którego wybieramy potrzebny kolor. Pole w legendzie zmieni kolor od razu. Po zamknięciu planszy Kolory zmienią się też kolory na rozkładzie

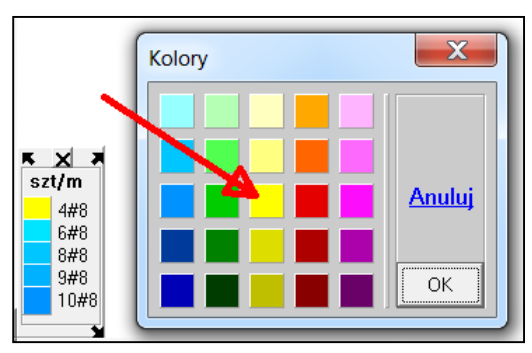

zbrojenia. Operację można powtarzać dla każdej pozycji menu. Jeśli kolory zostały już zdefiniowane to na planszy palety pokaże się przycisk <u>Usuń</u>, którym można przywrócić domyślny układ kolorów.

Wprowadzono nową zasadę do legend zbrojenia pokazywanych dla liczby wkładek lub rozstawu. Jeśli zbrojenie jest wykonane jedną średnicą to jej wartość

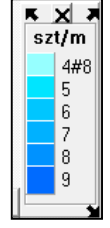

pokaże się tylko przy pierwszym kolorze. Jeśli w zbrojeniu zastosowano różne wkładki wtedy w legendzie pokażą się średnice przy każdym kolorze.

**szt/m** 4#8 5#8 6#12 10#12 13#12 15#12 16#12 • W menu <u>Żelbet SGN</u> - Jak pokazać została dodana opcja Pełna legenda, która zawsze pozwala pokazywać średnice wkładek przy każdym kolorze. Ustawienie to jest globalne i będzie dotyczyło wszystkich zadań.

|                                            | • | Pokaż niezbędne<br>Pokaż założone<br>Dod.do niezbęd.<br>Dod.do siatki |
|--------------------------------------------|---|-----------------------------------------------------------------------|
|                                            |   | Co pokazać                                                            |
| • Мару                                     |   | Jak pokazać                                                           |
| Izolinie                                   |   | Własne przedziały                                                     |
| Widoki<br>Wykresy<br>Liczby<br>Liczby+Mapy |   | Odczyt wartości                                                       |
|                                            |   | Lista dla miejsca<br>Lista dla modelu                                 |
| Pełna legenda                              |   | Zapisz do pliku 🔹 🕨                                                   |
|                                            |   | Usuń z miejsca<br>Usuń całe zbrojenie                                 |

## Lipiec

164

Ujawniono regułę, która była ukryta, a która stanowi, że jeśli szerokość współpracująca płyty jest równa szerokości belki to sztywność giętna jest taka sama jak dla belki prostokątnej, tylko sztywność skrętna ulega korekcie do właściwej wartości. Zmieniono też menu

dla belek w płycie. Jeśli będzie więcej niż jeden rodzaj belki to pokażą się dwie opcje: Pokaż po kolei i Pokaż wybraną. Po wyborze opcji Pokaż po kolei będzie można zobaczyć lokalizację belek wraz przyporządkowanymi jej danymi. Dane te pokażą się na planszy i będą podane przy górnym lewym narożniku.

|                | Dodaj obszar 🔹 🕨   |
|----------------|--------------------|
| Belka w płycie | Belki w płycie 🕨 🕨 |
| Pokaż belki    | Dodaj płaski       |
| Pokaž po kolei | Dodaj z plików     |
| FORAZ DO KOIEI |                    |
| Pokaż wybraną  | Dodaj linię        |
| Usuń belki     | Dodaj łuk          |
| Czytaj dane    | Dodaj otwór        |
| Dodaj dane     | Podziel obszar     |
|                | Podziel pasmo      |

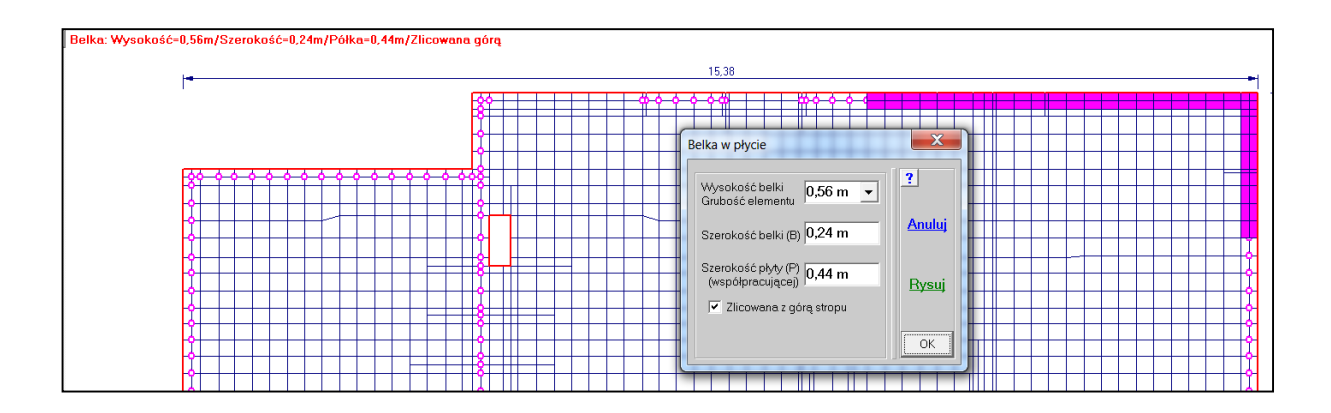

#### 163

Po wybraniu opcji Pokaż wybraną najpierw będzie można wybrać rodzaj belki.

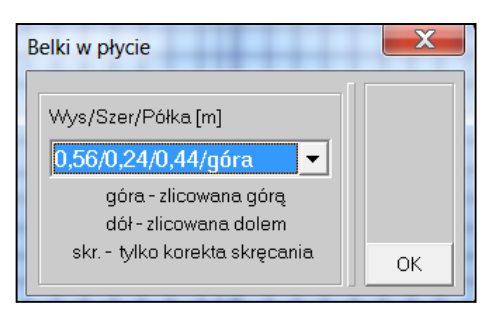

Przy odczycie danych pokażę się też informacja o miejscu zlicowania lub informacja o korekcie sztywności skrętnej.

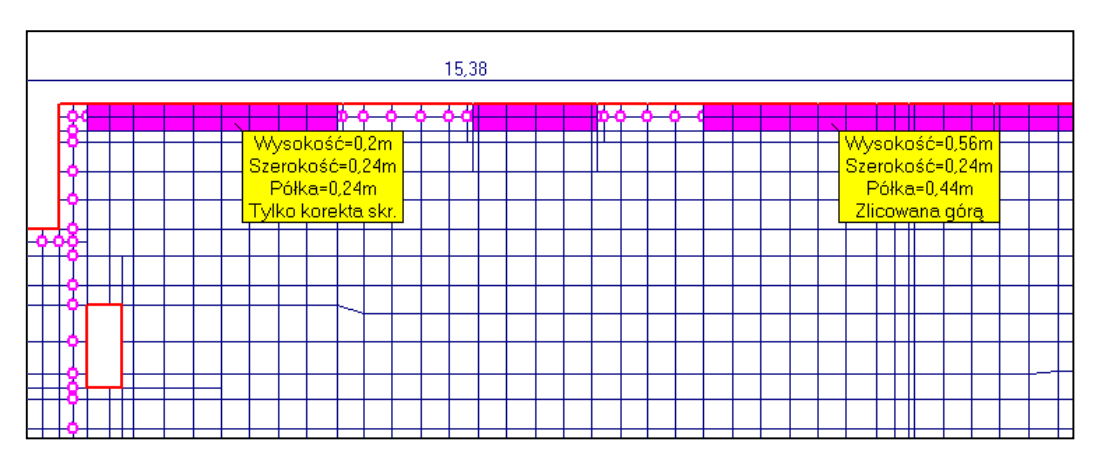

Pokazane belki można też szybko usunąć z rysunku opcją Nie pokazuj belek. z menu podręcznego, który pokaże się po naciśnięciu prawego przycisku myszy.

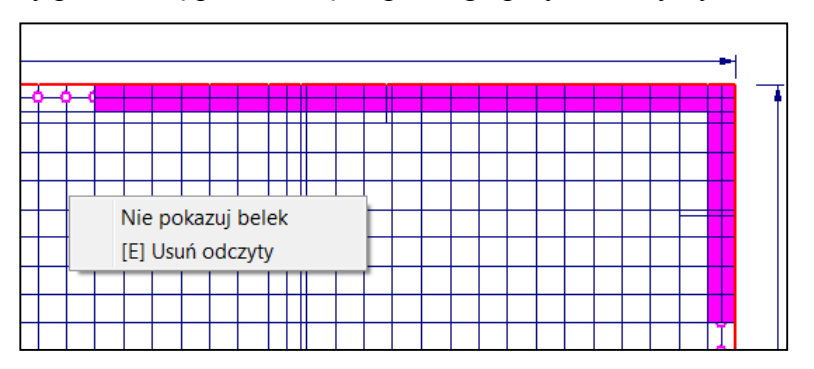

# Wrzesień

165

W liście pokazywanej dla przebicia dodano informację o numerze obciążeń wywołujących największe naprężenie tnące na konturze kontrolnym. Ułatwi to dobieranie zbrojenia tzw. dyblami. Ponadto jest też informacja o tym, że automatycznie obliczany kontur kontrolny poprowadzony jest przez różne grubości, oczywiście w sytuacji kiedy w miejscu przebicia przebiega belka.

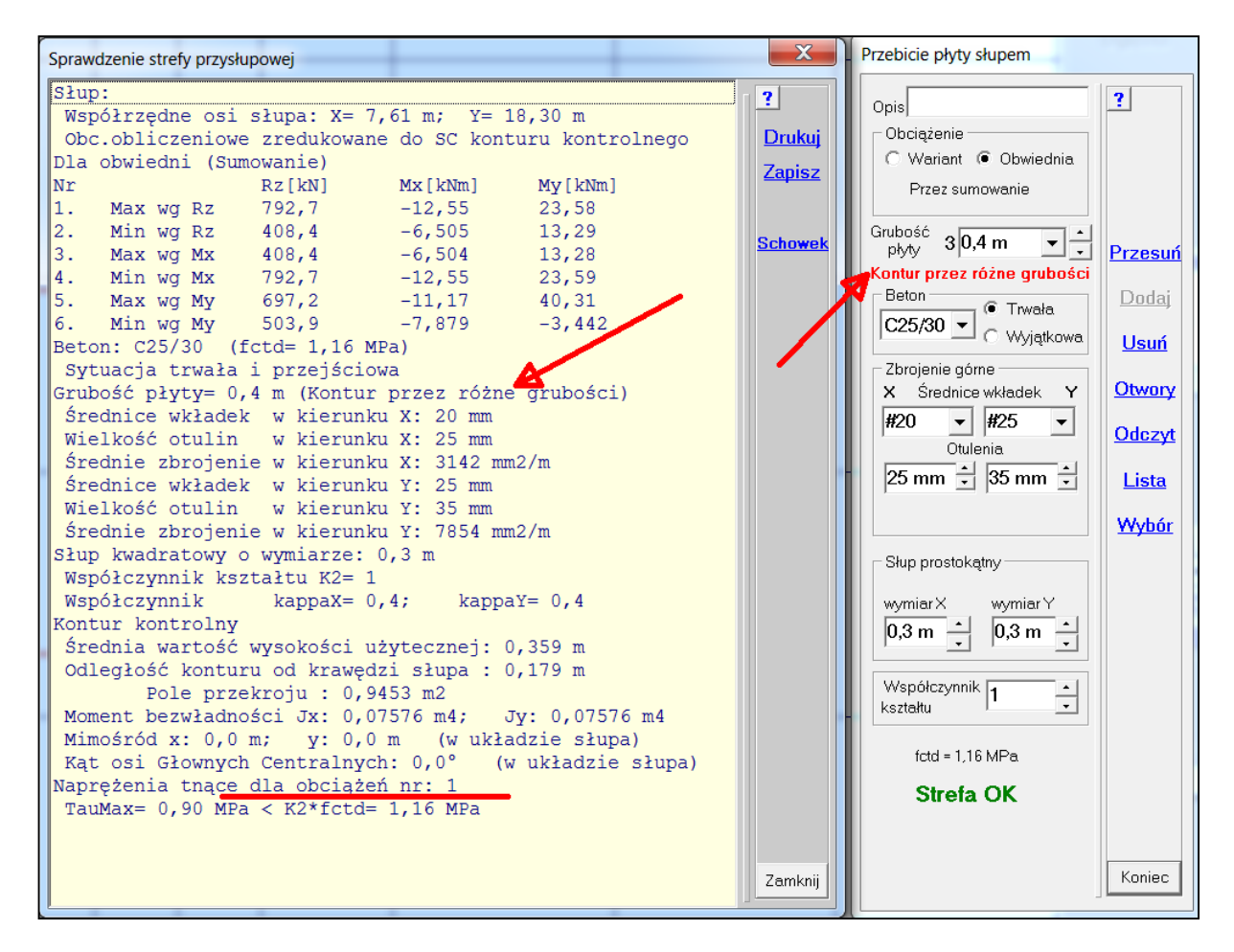

166

Uaktywniono klawisze (+) i (-), które zwiększają lub zmniejszają długości kresek symbolizujących podpory. Na dolnym pasku pojawiły się też dwa pola (+) i (-). Klikając w nie można mieć ten sam efekt co naciskając klawisze.

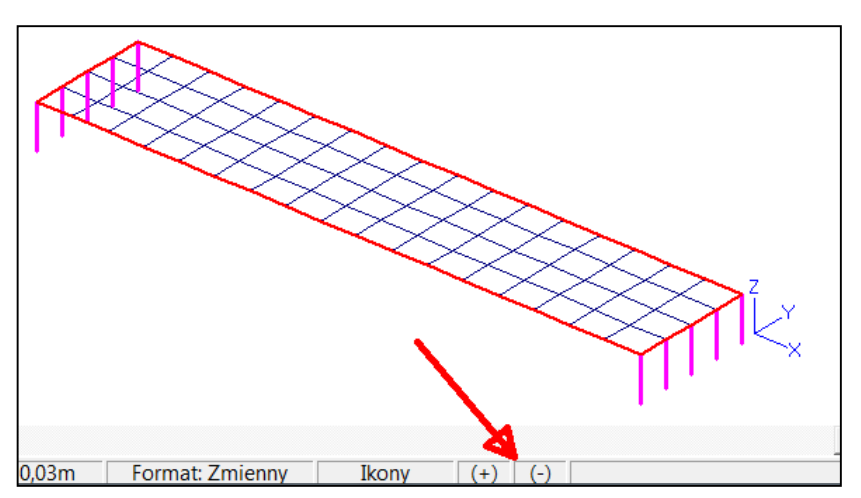

Jeśli w module Dane będzie się zadawało, przeglądało lub edytowało obciążenia to klawisze będą zmieniać długość wektorów ilustrujących siły skupione czy liniowe. Dla obciążeń ciągłych pokazywanych w formie słupków zmiana będzie dotyczyła wysokości.

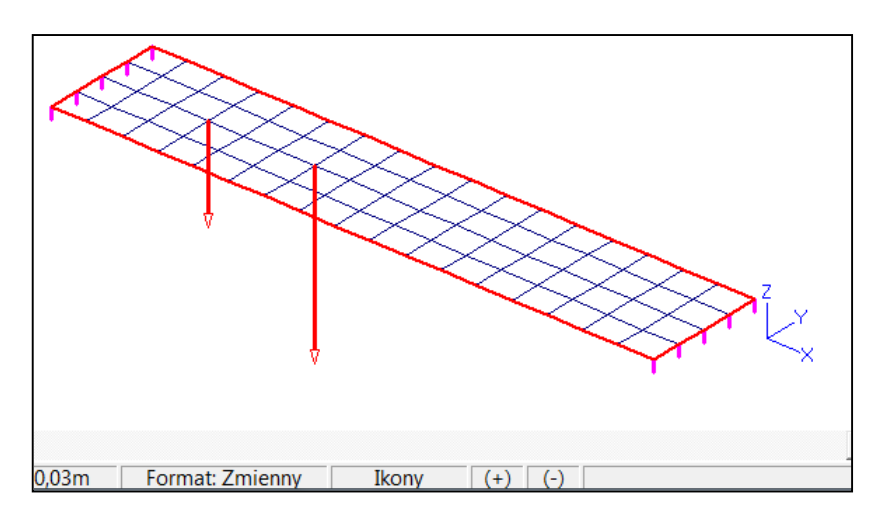

W module Wyniki przy prezentacji reakcji będą się zwiększały długości wektorów, zamiast długości kresek ilustrujących założone podparcie.

## Październik

167

Jeśli w zadaniu w którym będzie obliczane zarysowanie są obciążenia Warunkowe (wzajemnie się wykluczające), to przy definiowaniu wariantu dodatkowe będzie można od razu dodać jedno takie obciążenie. Do tej pory wariant do zarysowania mógł zawierać tylko obciążenia Stałe i Zmienne.

| Definicja wariantu dodanego (1/8)              |                               | X            |
|------------------------------------------------|-------------------------------|--------------|
| Opis Do zarysowania                            |                               | ?            |
| Składniki dodanego wariantu                    | Lista składników (1-3,5)      |              |
| 1.Sta(1,0)Ciężar własny (F)                    | Wybrane warianty              | <u>Lista</u> |
|                                                | Wszystkie warianty            |              |
|                                                | <u>Do zarysowania</u>         |              |
|                                                |                               | Anuluj       |
|                                                | Charakterystyczne             |              |
|                                                | Obliczeniowe (+)              |              |
|                                                | Obliczeniowwe (-)             |              |
|                                                | 🔘 Mnożniki własne             |              |
| Dodaj wariant warunkowy                        |                               |              |
| 2.bez pracy-l 🔹                                |                               |              |
| Sta - stały; Zmi - zmienny; War - warunkowy; Z | al - zależny; Wył - wyłączony | ОК           |

#### 168

Wprowadzono do Automatu wg EN obliczanie wartości ekstremalnych dla obciążeń stałych też z mnożnikiem obciążenia 1,0. Układ mnożników obciążenia dla obciążeń stałych domyślnie jest przyjmowany 1,35/1,0. Można nadal wprowadzić swoją wartość mnożnika obciążenia obciążeń stałych.

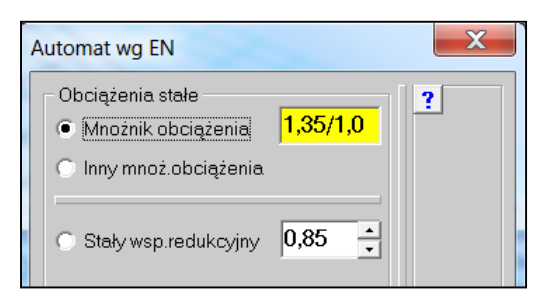

# Listopad

168

Dodano możliwość edycji materiałów. Opcja ta pojawi się wtedy, kiedy będzie więcej niż jeden materiał. Edycja nie pozwoli zmienić typu materiału, czyli np. zastąpić Drewno Betonem, ale pozwala wybrać inny Beton lub inne Drewno, bez konieczności wyboru miejsc (elementów).

|                |                     | Materiał        |
|----------------|---------------------|-----------------|
|                | Stal                |                 |
|                | Beton               | Drzokrój        |
|                | Drewno              | FIZEKIUJ        |
|                | Inny materiał       |                 |
|                | Zadai material      | <u>Przeguby</u> |
|                | Zauaj matemat       | Podpory         |
| 1.Stal         | Edytuj materiał 🔹 🕨 |                 |
| 2.Beton C20/25 |                     | Podłoże         |
| 3 Daawaa C40   | Zamien mat          | Wiezy           |
| 3.Drewno C40   | Lista mator         |                 |
|                | Lista mater.        | Obciażenia      |